## SAJ

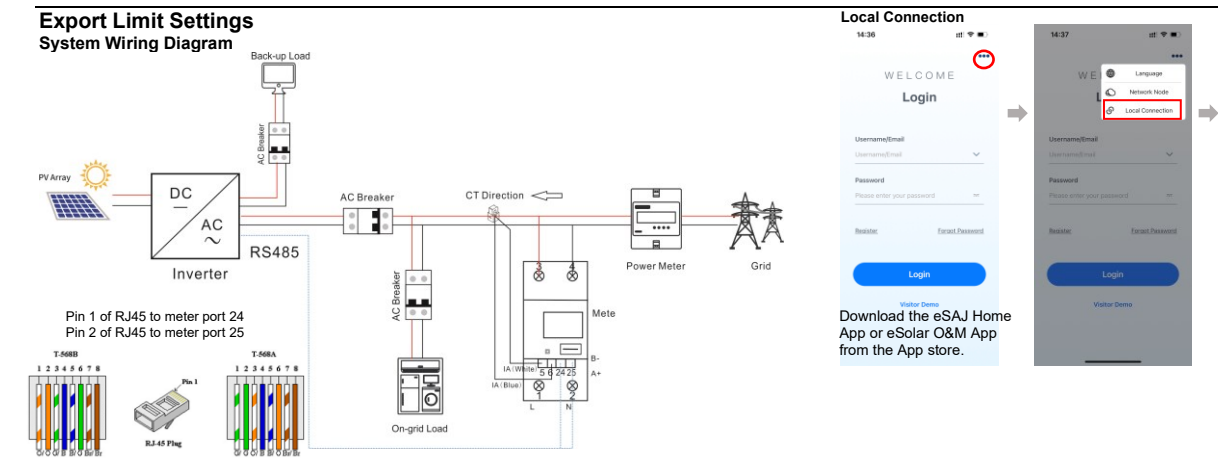

14:36

Login

ana anter th

123456

...

Wire 1 color: white-orange or white-green Wire 2 color: orange or green

## App Settings

## SAJ

| 14:40                                                                                                    | ±1.≑∎)            | 03.47                                                                                                    | H 🕈 ED                                                                                                    | 9:48                                  | .ıl ≑ ∎                                                                                                    |  |
|----------------------------------------------------------------------------------------------------|-------------------|----------------------------------------------------------------------------------------------------|----------------------------------------------------------------------------------------------------|---------------------------------------|----------------------------------------------------------------------------------------------------|--|
| <                                                                                                    | Connection Method | K Blue                                                                                                    | tooth                                                                                                    | Settings                              | WLAN                                                                                                    |  |
| Please select a connection method                                                                                                    |                   | Pairable Devices                                                                                                    | Pairable Devices                                                                                                    |                                       |                                                                                                    |  |
|                                                                                                    |                   | BlueLink:68003 >                                                                                                    |                                                                                                    | WLAN                                  |                                                                                                    |  |
|                                                                                                    | Bluetcoth WiFi    | BlueLink:00195                                                                                                    |                                                                                                    | Unsecured No                          | twork 9                                                                                                    |  |
| Note                                                                                                    |                   | BlueLink:03005                                                                                                    |                                                                                                    | MY NETWORKS                           |                                                                                                    |  |
| [1] "Mass Lorison the Foreira and Robbie<br>[2] "Dimonstruction commonlism of the<br>[2] "Dimonstruction commonlism" of the<br>semenanication module; |                   | BlueLink:03226                                                                                                    | 🚯 BlueLink:03226 >                                                                                                    |                                       |                                                                                                    |  |
|                                                                                                    |                   | () EMS:04898                                                                                                    | (3) EMS:04898 >                                                                                                    |                                       |                                                                                                    |  |
|                                                                                                    |                   | BlueLink:09556                                                                                                    | 8 BlueLink:09556 >                                                                                                    |                                       | ≜ ¢ (                                                                                                    |  |
|                                                                                                    |                   |                                                                                                    |                                                                                                    |                                       | • * (                                                                                                    |  |
|                                                                                                    |                   |                                                                                                    |                                                                                                    |                                       |                                                                                                    |  |
| Hert                                                                                                    |                   |                                                                                                    |                                                                                                    |                                       | IKS                                                                                                    |  |
|                                                                                                    |                   |                                                                                                    |                                                                                                    |                                       | • ≑ (                                                                                                    |  |
|                                                                                                    |                   |                                                                                                    |                                                                                                    |                                       | • • (                                                                                                    |  |
|                                                                                                    |                   |                                                                                                    |                                                                                                    |                                       |                                                                                                    |  |
|                                                                                                    |                   |                                                                                                    |                                                                                                    |                                       | • • (                                                                                                    |  |
| _                                                                                                    |                   |                                                                                                    |                                                                                                    | · · · · · · · · · · · · · · · · · · · | • ÷ (                                                                                                    |  |
| For the AIO3 or 4G<br>module, choose<br>Bluetooth<br>connection. For the<br>Wi-Fi or Wi-Fi-D<br>module, choose<br>Wi-Fi connection.                   |                   | Bluetooth:<br>Turn on the<br>Bluetooth or<br>phone and o<br>the inverter<br>according to<br>inverter SN <sup>4</sup><br>numbers. | Bluetooth:<br>Turn on the<br>Bluetooth on your<br>phone and choose<br>the inverter<br>according to your<br>inverter SN's tail<br>numbers. |                                       | Wi-Fi:<br>Turn on the WLAN<br>on your phone and<br>choose the Wi-Fi<br>name started with<br><b>DTU:Inverter</b> . |  |

·.....

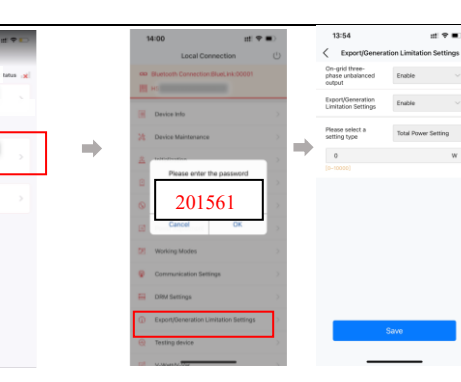

**Device List** 

Communication Modula

+ Firmware Update

There are two methods to control the export limit, the two methods are alternative to each other. Method 1: Export limitation setting is to control the export electricity to the grid. Method 2: Generation limit is to control the electricity generated by the inverter. For more information, refer to the inverter user manual or visit our website: www.saj-electric.com

al Y 🖬 🤇

## 'Comm error' checklist:

- Whether the inverter port is plugged into RS485?
  Is the RJ45 line sequence of pin1 and pin2 reversed?
- 3. Whether port 24 and 25 on the SEC are wiring reversed?